# POSAR DEURES DES DE LA WEB AMB MÒBIL

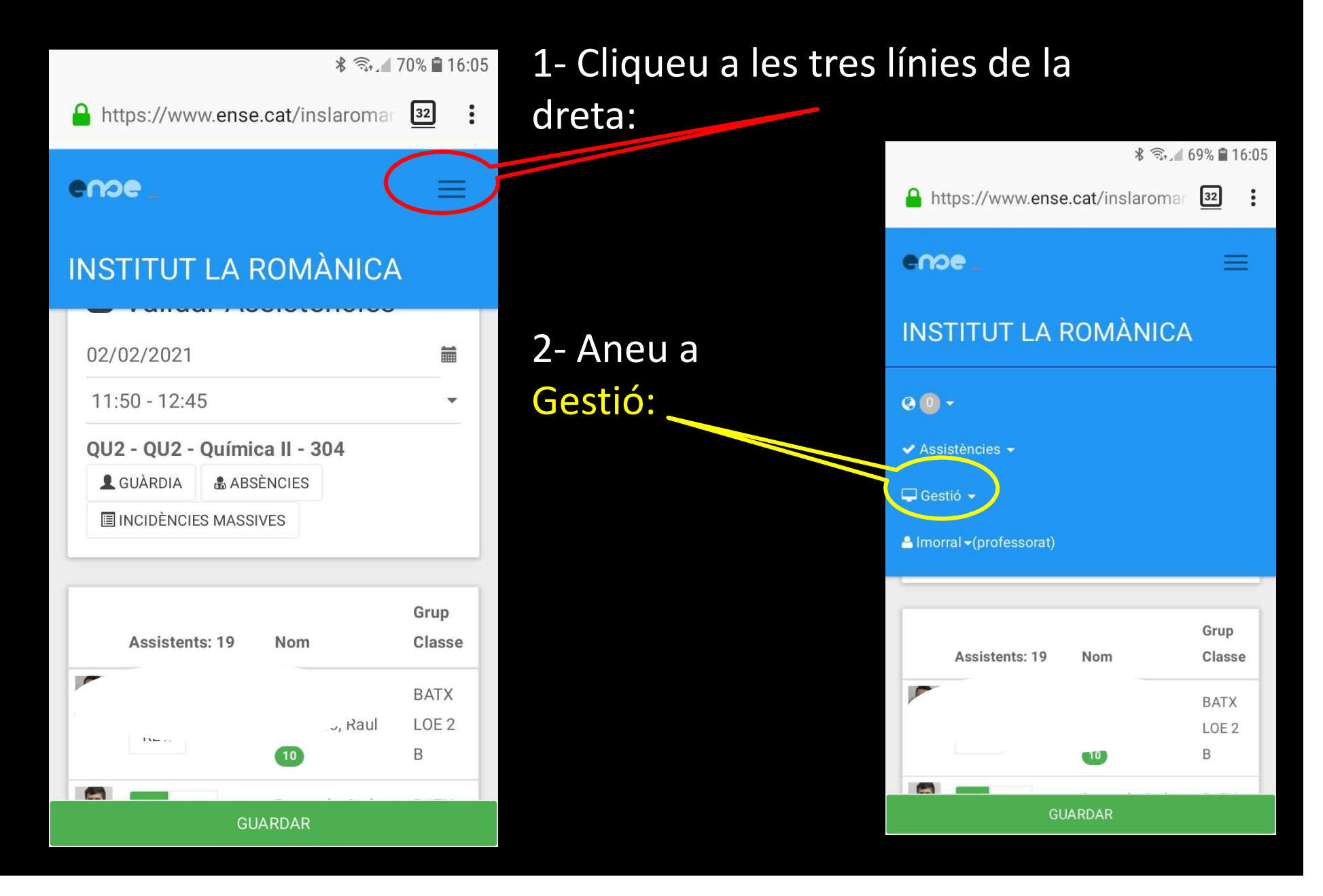

### 3- Aneu a Calendari-Events i seleccioneu tant Horaris com Events

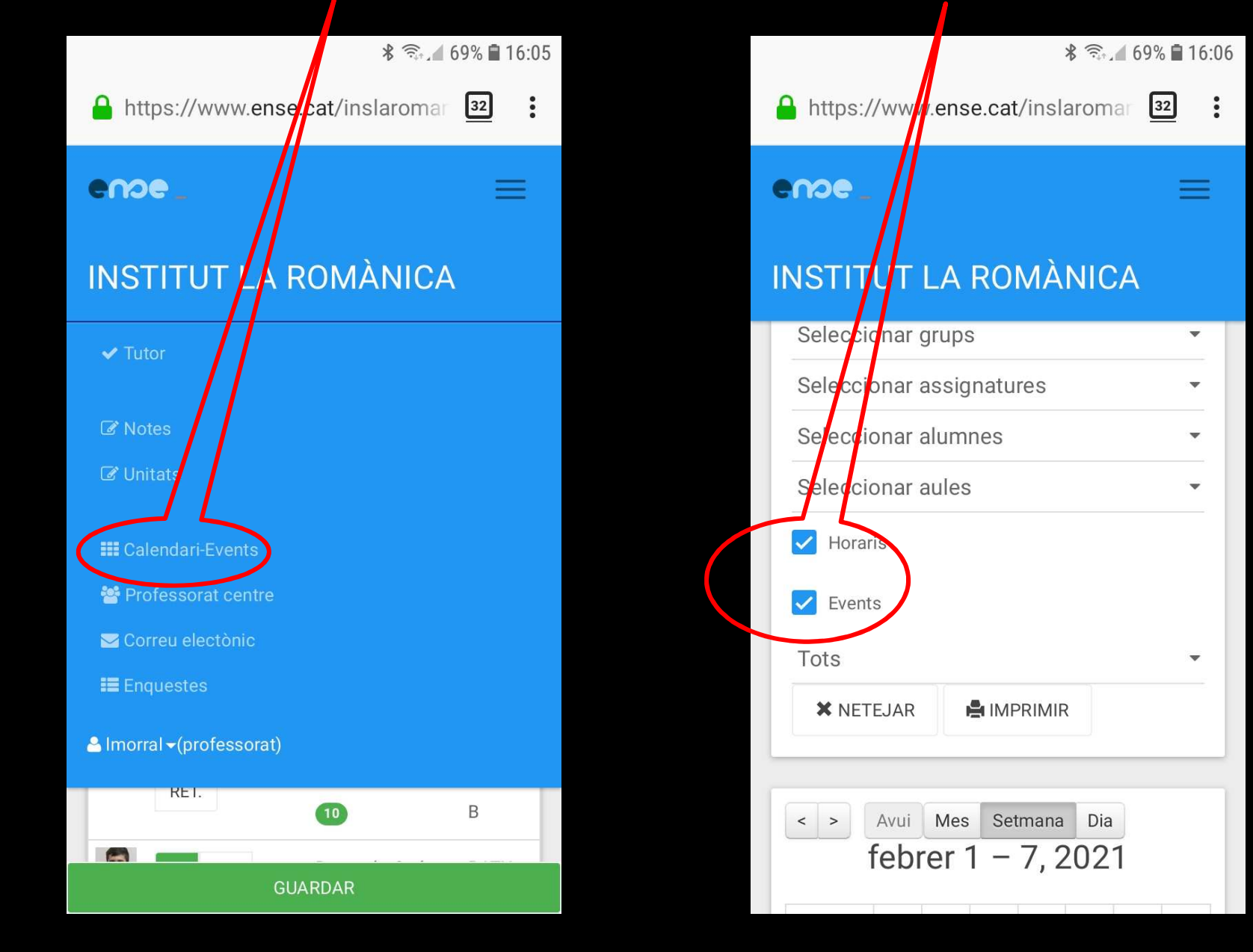

#### 4- Poseu el mòbil horitzontal (amb tablet no cal) i veureu el vostre horari. Cliqueu a l'hora on vulgueu posar els deures. \* 🕤 III 67% 🖬 16:17 https://www.ense.cat/inslaromanica/vista/f\_coneventinventari.php : 33 INSTITUT LA ROMÀNICA ense\_ = Ciències. Ciències de 09:00 9:15 - 10:15 9:15 - 10: / CF2 OU2 -Química II Ciències de rencie 10:00 10:15 - 11:10 CF3 -Ciències de Ciències de Ciències de 11:00 12:00 0U2 -0U2 -**Ouímica** II Química II 12:45 - 1:45 QU2 -13:00

| MORRAL PUCURULL, LURDES Tipus Esdeveniment: Convocatòria                                                                   | \$ क. ▲ 64% ■ 16:37                                                                                     | 5- Per defe<br>posa<br>– CONVOCAT                                                           | cte ja<br>ŌRIA                      |             |
|----------------------------------------------------------------------------------------------------|----------------------------------------------------------------------------------------------------|---------------------------------------------------------------------------------------------|-------------------------------------|-------------|
| Repeteix<br>C Repeteix<br>C OBSERVACIONS -                                                                                 | https://www.<br>MORRAL PUCI<br>Tipus Esdevenime<br>Convocatòria<br>Repeteix<br>Repeteix<br>E OBSERVACIÓ | ense.cat/inslaromanica/vista/f_con<br>JRULL, LURDES<br>nt:<br>Convocatòria<br>Baixa/Guàrdia | * क्र.ा<br>eventinventari.php<br>() | 69% 🖬 16:08 |
| https://www.ense.cat/inslaromanica/vista/f_conevention          Exercici 2 de la pàgina 25.         p         Seleccionats | inventari.php 33                                                                                        | 6- Cliqueu<br>OBSERVAC<br>escriviu el<br>cliqueu                                            | a<br>CIONS,<br>s deures             | i           |
| Adjunt:                                                                                                    |                                                                                                    | INSERIR                                                                                     |                                     |             |

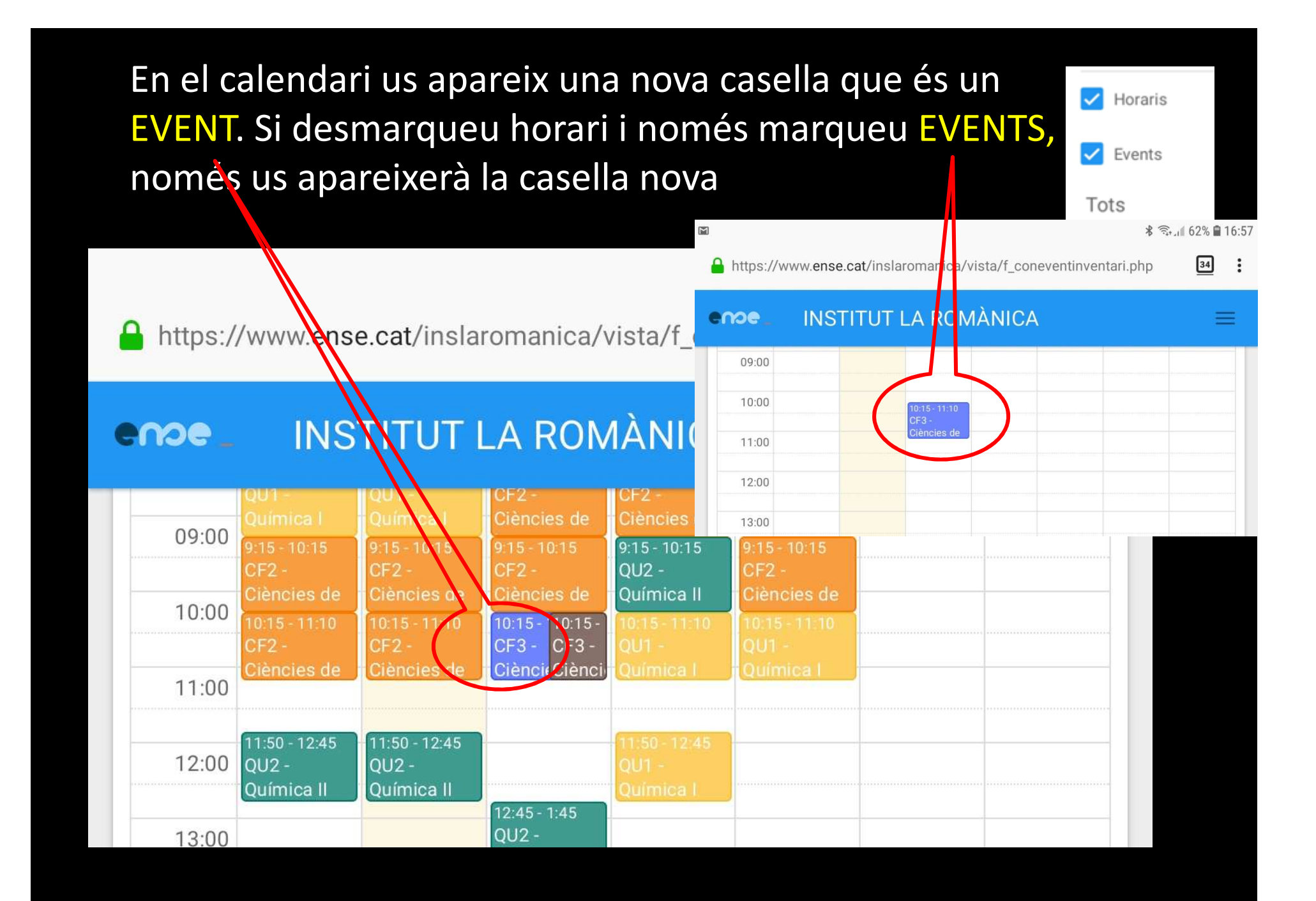

## Si els nostres alumnes entren a l'aplicació de Mòbil,

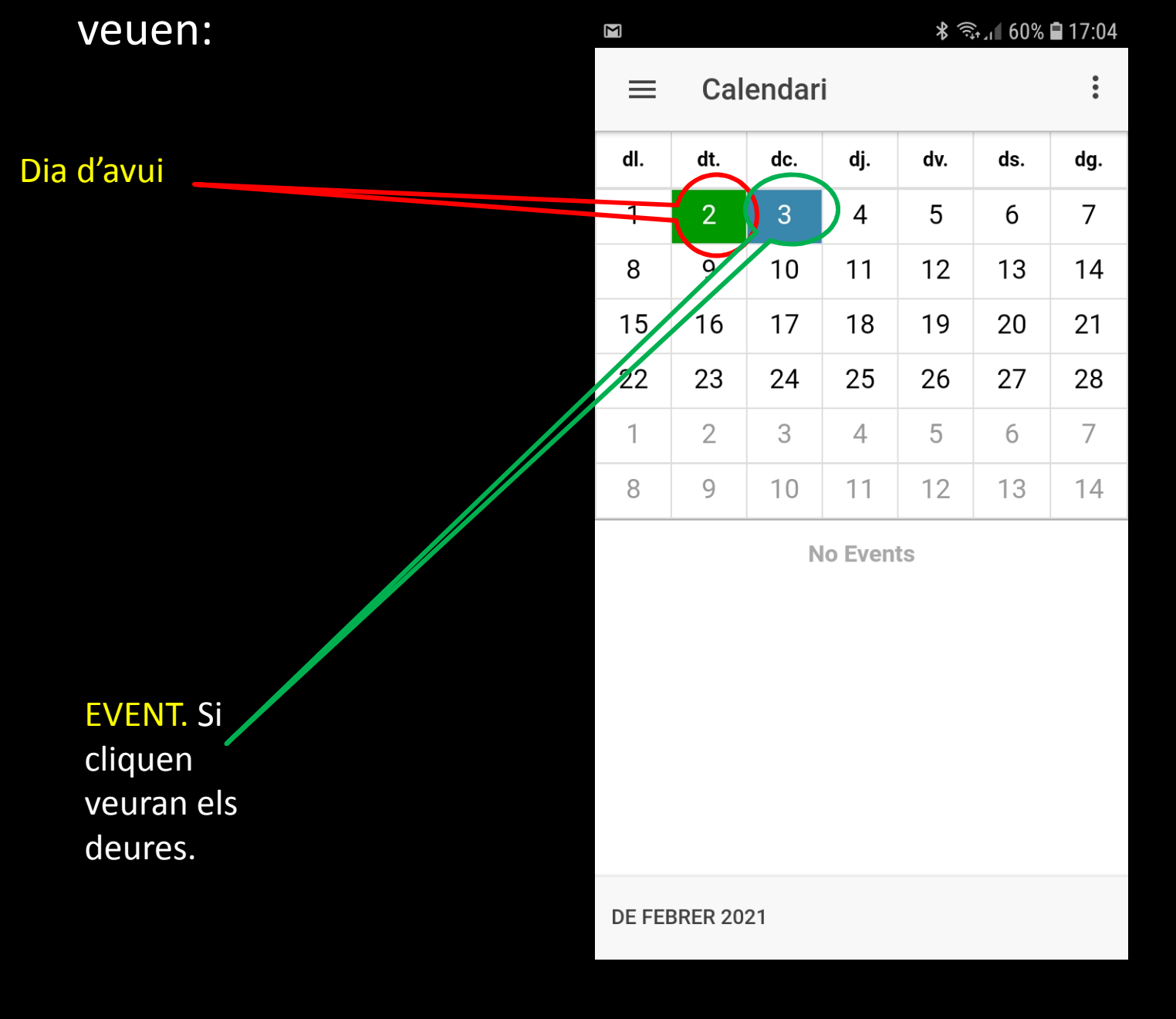

# POSAR DEURES DES DE LA WEB AMB ORDINADOR

A la part superior dreta, aneu a **GESTIÓ** i **CALENDARI-EVENTS** 

| & Absències          |
|----------------------|
| III Incidències      |
| ✓ Control            |
| ✓ Professor          |
| <br>✓ Tutor          |
| C Notes<br>C Unitats |
| Calendari-Events     |
| Professorat centre   |
| 🔄 Correu electònic   |
| Enguestes            |

## Dins del vostre horari cliqueu la hora on vulgueu posar deures. Cal que estigui clicat Horaris

|                                                                                                    |                                                                                                    | febrer 1 – 7, 2021                                                                                                    |                                                                                                    |                                                                                                    |
|----------------------------------------------------------------------------------------------------|----------------------------------------------------------------------------------------------------|----------------------------------------------------------------------------------------------------|----------------------------------------------------------------------------------------------------|----------------------------------------------------------------------------------------------------|
| 2/1 Dimarts 2/2                                                                                     | Dinecres 2/3                                                                                                    | Dijous 2/4                                                                                                    | Divendres 2/5                                                                                                    |                                                                                                    |
|                                                                                                    |                                                                                                    |                                                                                                    |                                                                                                    |                                                                                                    |
|                                                                                                    |                                                                                                    |                                                                                                    |                                                                                                    |                                                                                                    |
|                                                                                                    |                                                                                                    |                                                                                                    |                                                                                                    |                                                                                                    |
| 1:6 301 QU1 - Químice I-BATX LOE 1 8 301                                                            | 8:15 - 9:15<br>CF2 - Clències Je la 1 aturalesa: Física I                                                                                                    | 8:15:-9:15<br>CF2 - Clències de la Naturalesa: Física i                                                                                                    | a:15-9:15<br>i CF2-Ciències de la Naturalesa: Fi                                                                                                    |                                                                                                    |
| 9:15 - 10:15<br>Iesa: Física i CF2 - Ciències de la Naturalesa: Física i<br>Química ESO LOE 2 0 215 | Química ESO 1 3E 2.7 102<br>9:15-10:15<br>CF2-Cièncie: de la ínturalesa: Física i<br>Química ESO .0E 2.1 216                                                                                                    | Química ESO LOE 2 D 215<br>9:15-10:15<br>QU2 - Química II QU2 304                                                                                                    | Química ESO LOE 2 C 216<br>9:15 - 10:15<br>OF2 - Ciències de la Naturalesa: Fi<br>Química ESO LOE 2 A 102                                                                                                    |                                                                                                    |
| lesa: Fisica I<br>CF2 - Ciències de la Naturalesa: Física I<br>Química ESO LOE 2 A 102              | 19 - 5 - 11:10<br>CF3 - Ciències de la Naturalesa: Flanca i<br>Química DES 2A 1 AUT.                                                                                                    | 10:15-11:10<br>QU1 - Química I DES 18AT 81 Lb106                                                                                                    | 1015-1110<br>QU1 - Quimica   BATX LOE 1 B 301                                                                                                    |                                                                                                    |
| 11:50 - 12:45<br>QU2 - Química II QU2 304                                                           | 12:45 - 1:45                                                                                                    | 11:38-12:45<br>QU1 - Quimica I DES 18AT 82 Lb106                                                                                                    |                                                                                                    |                                                                                                    |
| On:                                                                                                 |                                                                                                    |                                                                                                    |                                                                                                    | Equipament:                                                                                                    |
| AUT.                                                                                                |                                                                                                    |                                                                                                    |                                                                                                    | Selecciona                                                                                                    |
| VS. Qui:                                                                                            |                                                                                                    |                                                                                                    |                                                                                                    |                                                                                                    |
| DES                                                                                                 | 2A 1                                                                                                    |                                                                                                    |                                                                                                    |                                                                                                    |
| Profe                                                                                               | ssor:                                                                                                    | Ті                                                                                                    | pus Esdeveniment:                                                                                                    | Repeteix                                                                                                    |
| MOR                                                                                                 | RRAL PUCURULL, LURDES                                                                                                    | - C                                                                                                    | Convocatòria 🔹                                                                                                    | Repeteix                                                                                                    |
|                                                                                                    | OBSERVACIONS                                                                                                    |                                                                                                    |                                                                                                    |                                                                                                    |
|                                                                                                    | 2/1 Dimarts 2/2<br>Bill Dimarts 2/2<br>Bill Dimarts 2/2<br>Dimarts 2/2<br>Di | 2/1 Dimet 2/2 Dimet res 2/3<br>B 301 B 301 B 301 D 01-Quimice I BATX (LDE 1 B 301 D 02-Cléncies de la sturalesa: Física 1 Quimica ES0 1 22 2 Dimet res 2/3 B 301 D 22-Cléncies de la Naturalesa: Física 1 Quimica ES0 0 2 2 D 22 D 22 D 22 D 2 D 2 D 2 D 2 D 2 | 2/1 Dimarts 2/2 Diverse 2/3 Dijous 2/4<br>2/1 Dimarts 2/2 Diverse sel 2/3 Dijous 2/4<br>EB 301 055-515<br>EB 301 055-515<br>EB 305-515<br>EB 305-515<br>EB 305-51 | 2/1     Dimarts 2/2     Diro res 2/3     Dijous 2/4     Divendres 2/5       8 301     601-00000000000000000000000000000000000 |

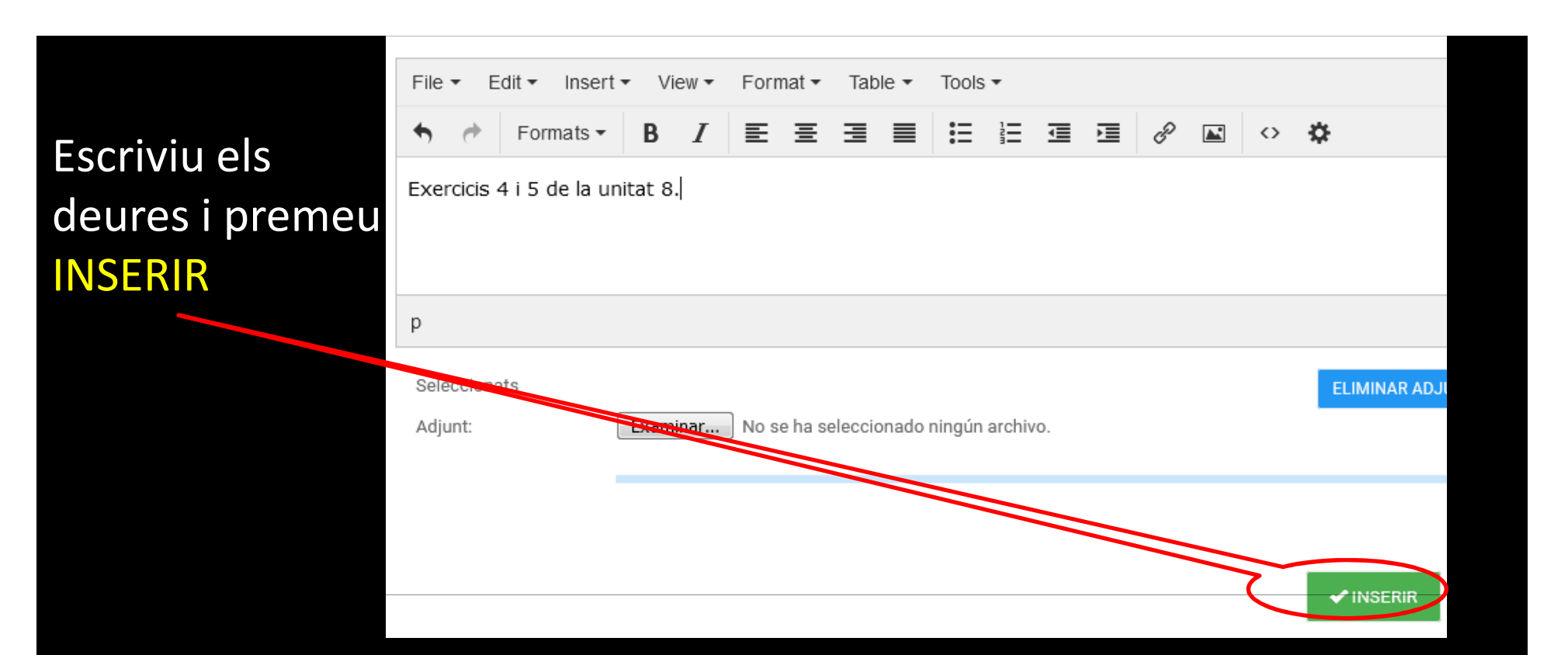

#### Us apareix una nova casella blava a l'horari

| on FBATX LOE 1 8 301                           | 8:15-9:15<br>QU1 - Químice i BATX LOE 1 B 301                                        | 8-15-9-15<br>OF2 - Ciències de la Naturalesa: Física i<br>Química ESO LOE 2 A 102                             | 8:15-9:15<br>CF2 - Clències de la Naturalesa: Física i<br>Química ESO LOE 2 D 215 | 8115 - 9115<br>CF2 - Cièncie<br>Química ESO |
|------------------------------------------------|--------------------------------------------------------------------------------------|----------------------------------------------------------------------------------------------------|-----------------------------------------------------------------------------------|---------------------------------------------|
| es de la Naturalesa: Física i<br>) LOE 2 C 216 | 9:15 - 10:15<br>CF2 - Clències de la Naturalesa: Física i<br>Química ESO LOE 2 D 215 | 9:15-10:15<br>CF2 - Ciències de la Naturalesa: Física i<br>Química ESO LOE 2 C 216                            | 9:15-10:15<br>QU2 - Química II QU2 304                                            | 9:15-10:15<br>CF2 - Clâncie<br>Química ESO  |
| es de la Naturalesa: Física i<br>) LOE 2 D 215 | 10:15-11:10<br>CF2 - Ciències de la Naturalesa; Física i<br>Química ESO LOE 2 A 102  | 10:15 - 11:10<br>CF3 - Ciències de la Nat CF3 - Ciències de la<br>Química CF3 - Ciències Naturalesa: Física i | 10:15-11:10<br>QU1 - Química I DES 18AT 81 Lb106                                  | 10:15-11:10<br>QU1 - Quimic                 |
| ca II QU2 304                                  | 11:50 - 12:45<br>QU2 - Química II QU2 304                                            | 12:45-1:45                                                                                                    | 11:50 - 12:85<br>QU1 - Química I DES 18AT 82 Lb106                                |                                             |